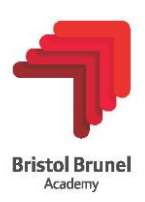

# Parents' Guide for Booking Appointments

Browse to https://bristolbrunel.schoolcloud.co.uk/

| Parents<br>Welcome to t<br>Appointment | * Evening Sys<br>the Bristol Brunel Acade<br>s can be amended via a | tem<br>emy Parents' Evening Bool<br>a link from the email confi | king system.<br>rmation - please | ensure your email address is correct. |
|----------------------------------------|---------------------------------------------------------------------|-----------------------------------------------------------------|----------------------------------|---------------------------------------|
| Your Det                               | ails                                                                |                                                                 |                                  |                                       |
| Title                                  | First Name                                                          |                                                                 | Surnam                           | ie                                    |
| Email<br>Student's                     | s Details                                                           | c                                                               | onfirm Email                     |                                       |
| First Name                             |                                                                     | Surname                                                         |                                  | Date of Birth                         |
|                                        |                                                                     |                                                                 |                                  | 1 👻 January 👻 2010 🛩                  |

## Step 1: Login

Please fill out the details on the login page. A confirmation of your appointment will be emailed to your email address.

Please use your child's "preferred" forename that matches our records (no abbreviations).

| <b>≲school</b> cloud | Bristol Brunel Academy |                                                                                                    |                                                    |
|----------------------|------------------------|----------------------------------------------------------------------------------------------------|----------------------------------------------------|
| ft<br>Home           |                        | Year 7 Tutor Evening                                                                                                   |                                                    |
| _                    |                        | This Year 7 Tutor evening is for Parents to have the<br>opportunity to meet with your child's tutor in person          | Click a date to continue                           |
| My Bookings          |                        | and discuss how your child has settled in at Bristol<br>Brunel Academy. Appointments will be 5 minutes in<br>duration. | Thursday, 7th October<br>Not yet open for bookings |
|                      |                        |                                                                                                    | I'm unable to attend                               |

## Step 2: Select Parents' Evening

The home page will show the upcoming events relevant to you. Once bookings are open, click on the relevant date to make your booking

| Date   | & Type of Booking                                                     |
|--------|-----------------------------------------------------------------------|
| Frida  | r, 24th September                                                     |
| n-Pe   | son Appointment                                                       |
| Celer  | they you'd life to back your appointments than slick Mout             |
| Selec  |                                                                       |
| igodot | Automatic                                                             |
|        | Automatically book the best possible times based on your availability |
| Ο      | Manual                                                                |
|        | Choose the time you would like to see each teacher                    |
|        |                                                                       |
|        |                                                                       |
|        | Novt                                                                  |

# Step 3: Choose your booking method

If automatic, the system will generate an appointment time for you.

If manual, you select a time to suit you from the available slots

Click on the next button to proceed.

| Choose Teachers                                                    |          |
|--------------------------------------------------------------------|----------|
| Select the teachers you wish to see, then click below to continue. |          |
|                                                                    | Select A |
| Cines -                                                            |          |
| Lidss                                                              |          |
|                                                                    |          |
|                                                                    | Back     |

#### Step 4: Choose Teachers

Tick your child's tutor and then click continue to book appointments

| 16:00 | + |
|-------|---|
| 16:05 | + |
| 16:10 | + |
| 16:15 | + |

#### Step 5: Book your appointment

All green slots are available times. Click in the relevant green box to book that slot.

To book appointments for another child, please complete this process again from the home screen selecting the relevant child.

|                                                         |        | Step 6: Confirm your booking                                                                     |
|---------------------------------------------------------|--------|--------------------------------------------------------------------------------------------------|
| dd Appointment                                          | ×      | After selecting your time slot, you have the op<br>send a message to the teacher. This is not co |
| e you sure you want to add the appointment with<br>::00 | at at  | Click the save button to confirm your booking                                                    |
| \dd Message for Teacher?                                |        | The following screen will appear and you will email confirmation of your appointment             |
| Save                                                    | Cancel | Finished - Appointments Saved                                                                    |
|                                                         | +      | Your appointments have been saved and an email will be s confirming your appointments.           |

# Viewing/Editing your appointment

Visit <u>https://bristolbrunel.schoolcloud.co.uk/</u> or click the link at the bottom of your booking confirmation email which logs you back into the Parents evening system.

Click on the "my bookings" tab to view/edit/ print your appointment.

You can change your appointments by clicking on "Amend bookings". If you wish to cancel your appointment, untick the teacher.